eAudiobooks for Mac

## YOU WILL NEED

- Macintosh Computer OS 10.4.9 or newer
- Internet connection
- Bloomfield Township Public Library card
- Free OverDrive Media Console for Mac software
- iTunes v7.2.6.9 or newer
- iPod or MP3 player for transfer, if desired

#### WORKS WITH

MP3 eAudiobooks

#### SETUP

Install <u>OverDrive Media Console</u> (OMC) software on your Mac from <u>omc.overdrive.com</u>.

#### BROWSE

- In your web browser, go to <u>www.btpl.org</u>>Downloads on your Mac.
- Click OverDrive eAudiobooks to enter the MetroNet site.
- Sign in with library card number before searching.
- Explore Menu and Search options.

# CHECKOUT

- Click an audiobook cover to select a title.
- Click Borrow.
- Click Download (MP3 Audiobook).
- OMC software opens to complete the download. Follow the prompts.
- Your audiobook downloads in hour-long parts.
- When the download is complete, **plug in** your iPod or MP3 if you wish to transfer.
- With the title still highlighted, click Transfer.
- MP3 audiobooks usually transfer to your player's *Albums* folder.
- For transfer to other MP3 players, see <u>help.overdrive.com</u>.

### For video and illustrated guides:

 <u>help.overdrive.com</u>: How to transfer MP3 audiobooks to an iPhone, iPad, or iPod using OverDrive Media Console for Mac.

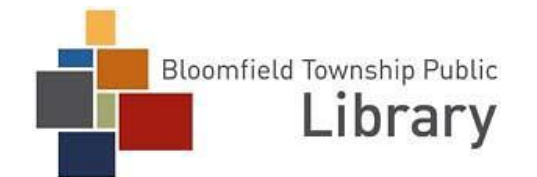